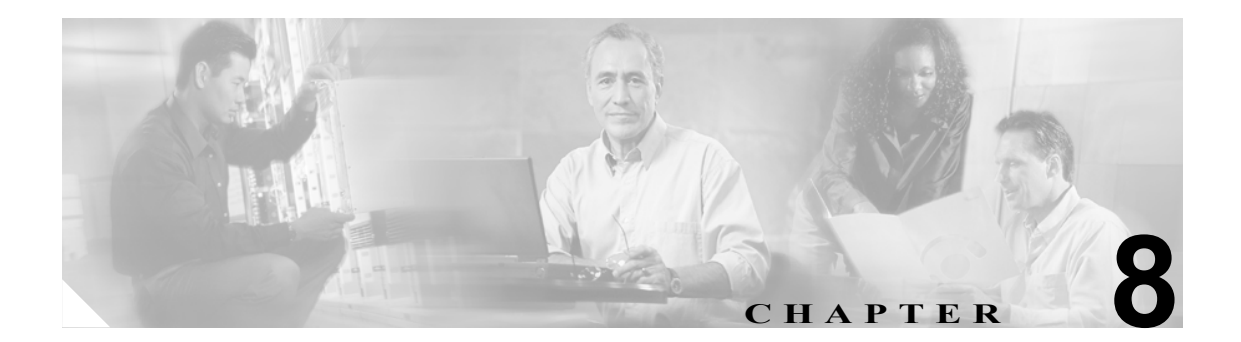

# **CDR 検索の設定**

CAR には、管理者、マネージャ、および個々のユーザの3つのレベルのユーザに対応したレポート 機能があります。CAR 管理者だけが CDR 検索を使用できます。

この章は次の内容で構成されています。

- ユーザの内線による CDR の検索の設定(P.8-2)
- ゲートウェイによる CDR の検索の設定 (P.8-3)
- コール終了原因による CDR の検索の設定 (P.8-5)
- コール終了の詳細の表示 (P.8-6)
- コールの優先レベルによる CDR の検索の設定 (P.8-7)
- 迷惑呼による CDR の検索の設定 (P.8-9)
- 関連トピック (P.8-10)

### 開始する前に

Cisco CallManager のサービス パラメータ CDR Enabled Flag と Call Diagnostics Enabled を true (イネー ブル) に設定して、システムが CDR データと CMR データを生成できるようにしてください。シス テムのデフォルトでは、これらのサービス パラメータはディセーブルになっています。これらの サービス パラメータの詳細については、『*Cisco Unified CallManager アドミニストレーション ガイ* ド』を参照してください。

すべての CAR レポートが CDR データを使用します。レポートの生成材料となる CDR データは、 必ず最新のものにしてください。デフォルトでは、CDR データは毎日午前 0 時から午前 5 時まで ロードされます。ただし、ロードする時刻、間隔、期間は必要に応じて設定できます。詳細につい ては、P.3-8 の「システム スケジューラの設定」を参照してください。

### ユーザの内線による CDR の検索の設定

CAR 管理者だけがユーザの内線による CDR の検索機能を使用します。

この項では、ユーザまたは内線を条件として CDR データの詳細を表示する方法について説明しま す。ユーザ名および内線を条件として、CDR データを検索できます。同じ検索でユーザと内線を両 方とも指定すると、検索範囲を絞ることができます。

注意

CAR は混雑していない時間帯にだけ使用してください。混雑した時間帯に使用すると、データ収 集機能とレポート生成機能によって、Cisco Unified CallManager システムのパフォーマンスが低下 することがあります。

#### 手順

ステップ1 [CDR] > [Search] > [By User/Extension] を選択します。

[CDR Search by User Extension] ウィンドウが表示されます。

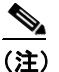

「!」や「X」などのワイルドカードパターンを入力して内線を検索できます。「!」は、各桁 が0~9で構成されるn桁の数字を表し、「X」は0~9の範囲の1桁の数字を表します。

ステップ2 次のいずれかを実行します。

- 内線を条件として CDR を検索するには、内線番号を [Add Extension] フィールドに入力し、 [Add Extension] ボタンをクリックします。
- ユーザを条件として CDR を検索するには、[Search Extension(s) based on User(s)] リンクをク リックし、姓または名の最初の何文字かを [First Name] フィールドや [Last Name] のフィー ルドの一方または両方に入力して、[Search] ボタンをクリックします。結果が表示されたら、 レポートに含める結果の隣にある [Select] リンクをクリックします。[Close] ボタンをクリッ クします。

内線が [Selected Extension(s)] ボックスに表示されます。

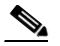

- (注) 項目をレポート条件ボックスから削除するには、[Remove Extension(s)] ボタンをクリック します。[Remove All Extensions] ボタンをクリックすると、レポート条件ボックスからす べての項目を削除できます。
- ステップ3 指定したユーザまたは内線の CDR データを表示する期間の日付範囲を選択します。
- **ステップ4** [OK] ボタンをクリックします。

[CDR-CMR Search Results] ウィンドウが表示されます。検索結果が 100 レコードを超える場合は、 結果を切り捨てることを示すメッセージが表示されます。

ステップ5 CMR データを表示するには、[Others] ボタンをクリックします。CDR および CMR の両方のデー タ フィールドを表示するには、[View] ボタンをクリックします。

ゲートウェイによる CDR の検索の設定

**ステップ6** レポートを電子メール受信者にメールで送信するには、P.5-16の「レポートのメール送信」の手順 に従います。

### 追加情報

P.8-10の「関連トピック」を参照してください。

### ゲートウェイによる CDR の検索の設定

CAR 管理者だけがゲートウェイによる CDR の検索機能を使用します。

この項では、特定のゲートウェイタイプを条件として、または選択したルートパターンを使用す るゲートウェイを条件として CDR データを検索する方法について説明します。

∕!\ 注意

CAR は混雑していない時間帯にだけ使用してください。混雑した時間帯に使用すると、データ収 集機能とレポート生成機能によって、Cisco Unified CallManager システムのパフォーマンスが低下 することがあります。

### 手順

ステップ1 [CDR] > [Search] > [By Gateway] を選択します。

[CDR Search by Gateway] ウィンドウが表示されます。

- ステップ2 次のいずれかを実行します。
  - システム内に設定されているすべてのゲートウェイを表示するには、ウィンドウの左側のカラムで [Gateway Types] をクリックします。
  - ツリー構造を展開し、選択可能なゲートウェイのタイプを表示するには、[Gateway Types]の 隣にあるアイコンをクリックします。
  - ゲートウェイ タイプではなく、特定のルート パターン / ハント パイロットを使用するゲート ウェイを選択するには、ウィンドウの左側のカラムで [Route Patterns/Hunt Pilots] をクリッ クします。設定済みのルート パターン / ハント パイロットに関連付けられているゲートウェイ が表示されます。
  - ツリー構造を展開し、選択可能なルートパターン/ハントパイロットを表示するには、[Route Patterns/Hunt Pilots]の隣にあるアイコンをクリックします。

(注) ウィンドウの左側のカラムで [Route Patterns/Hunt Pilots] ボックスにルート パターン/ハントパイロットの名前の一部を入力して、特定のルート パターン/ハント リストを検索することもできます。CAR が、検索文字列に一致するルート パターン/ハント リストを検索します。

ステップ3 リストからゲートウェイ タイプを選択します。

ゲートウェイ名が [List of Gateways] ボックスに表示されます。

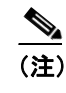

[List of Gateways] ボックスには、選択したゲートウェイ タイプに設定されたゲートウェイ を最大 200 まで表示できます。

**ステップ4** [List of Gateways] ボックスで、レポートに含めるゲートウェイを選択します。

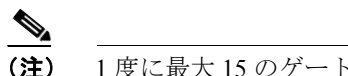

1度に最大15のゲートウェイに関するレポートを生成できます。

**ステップ5** 選択されたゲートウェイを [Selected Gateways] リスト ボックスに移動するには、下矢印をクリックします。

選択したゲートウェイが、[Selected Gateways] ボックスに表示されます。

- ステップ6 CDR データを検索する期間の日付および時間の範囲を選択します。
- **ステップ7** [OK] ボタンをクリックします。

CDR-CMR Results ウィンドウが表示されます。検索結果が100レコードを超える場合は、結果を切り捨てることを示すメッセージが表示されます。

- **ステップ8** CMR データを表示するには、[Others] ボタンをクリックします。CDR および CMR の両方のデー タ フィールドを表示するには、[View] ボタンをクリックします。
- **ステップ9** レポートを電子メール受信者にメールで送信するには、P.5-16の「レポートのメール送信」の手順 に従います。

#### 追加情報

### コール終了原因による CDR の検索の設定

CAR 管理者だけがコール終了原因による CDR の検索機能を使用します。

この項では、コールの終了原因に関する情報を検索する方法について説明します。

### 手順

ステップ1 [CDR] > [Search] > [By Cause for Call Termination] を選択します。

[Cause for Call Termination] ウィンドウが表示されます。

**ステップ2** コールの終了原因を検索するには、コールの終了原因のリストで、原因を強調表示します。

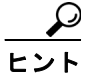

ト キーボードの Ctrl キーを押しながら原因をクリックしていくと、複数の原因を選択できます。Shift キーを押しながらすべての原因をクリックしていって、リスト内のすべての原因を選択することもできます。

**ステップ3** 必要な原因が強調表示された状態で、[Selected Call Termination Causes] ボックスの上にある下矢印 をクリックします。

選択した原因が [Selected Call Termination Causes] リストボックスに表示されます。

- ステップ4 CDR データを検索する期間の日付および時間の範囲を選択します。
- **ステップ5** [OK] をクリックします。

[Call Termination Details] ウィンドウに、レポートが生成されたときのレポート条件とともに、所定の期間に発信されたコールの合計数、および選択した原因コードごとのコール レッグの数とコール レッグの割合(%)が表示されます。

**ステップ6** CDR を表示するには、P.8-6の「コール終了の詳細の表示」を参照してください。

#### 追加情報

### コール終了の詳細の表示

この項では、コール終了の詳細を表示する方法について説明します。

### 開始する前に

**P.8-5** の「コール終了原因による CDR の検索の設定」の手順に従って、[Call Termination Details] ウィンドウを表示します。

### 手順

- ステップ1 [Select CDRs] フィールドで、表示する個々の CDR の横にあるチェックボックスをオンにします。 リストに含まれているすべての CDR を表示する場合は、[Select CDRs] チェックボックスをオンに します。
- ステップ2 表示する CDR の選択が終了したら、[View CDRs] をクリックします。

[CDR-CMR Search Results] ウィンドウが表示されます。

このウィンドウから [Others] リンクと [View] リンクをクリックすると、メディア情報および CDR-CMR ダンプ レコードを表示できます。CDR 検索結果レポートの見方については、P.10-21 の 「CDR の検索の結果について」を参照してください。

**ステップ3** レポートを電子メールで送信するには、[Send Report] をクリックし、P.5-16の「レポートのメー ル送信」で説明している手順に従います。

#### 追加情報

### コールの優先レベルによる CDR の検索の設定

CAR 管理者だけがコールの優先レベルによる CDR の検索機能を使用します。

この項では、コールの優先順位を条件としてコールを検索する方法について説明します。

#### 手順

ステップ1 [CDR] > [Search] > [By Call Precedence Level] を選択します。

[CDR Search by Precedence Levels] ウィンドウが表示されます。

**ステップ2** [Select Precedence Levels] で、表 8-1 の説明に従って、検索するコール優先レベルのチェックボックスをオンにします。

表 8-1 コールの優先レベル

| 音声品質           | 説明                         |
|----------------|----------------------------|
| Flash Override | MLPP コールにおける最高の優先順位設定。     |
| Flash          | MLPP コールにおける上から2番目の優先順位設定。 |
| Immediate      | MLPP コールにおける上から3番目の優先順位設定。 |
| Priority       | MLPP コールにおける上から4番目の優先順位設定。 |
| Routine        | MLPP コールにおける最低の優先順位設定。     |

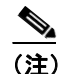

) すべての優先レベルのチェックボックスをオンにするには、[Select All] をクリックします。 すべてのチェックボックスをオフにするには、[Clear All] をクリックします。

- **ステップ3** [From Date] フィールドで、CDR 検索範囲の開始点となる日時を選択します。
- ステップ4 [To Date] フィールドで、CDR 検索範囲の終了点となる日時を選択します。
- **ステップ5** [OK] をクリックします。

[Call Precedence Details] ウィンドウが表示され、コールの優先レベルと値、コール レッグの数、お よびコール レッグの割合(%)が示されます。

- **ステップ6** [Select CDRs] カラムで、確認する CDR のチェックボックスをオンにします。
- ステップ7 [View CDRs] をクリックします。

[CDR-CMR Search by Precedence Levels - CDR-CMR Search Results] ウィンドウが表示されます。検 索結果が100 レコードを超える場合は、結果を切り捨てることを示すメッセージが表示されます。

**ステップ8** CMR データを表示するには、[Others] ボタンをクリックします。CDR および CMR の両方のデー タフィールドを表示するには、[View] ボタンをクリックします。 **ステップ9** レポートを電子メール受信者にメールで送信するには、[Send Report] をクリックし、P.5-16の「レ ポートのメール送信」の手順に従います。

### 追加情報

P.8-10の「関連トピック」を参照してください。

■ Cisco Unified CallManager CDR Analysis and Reporting アドミニストレーション ガイド

### 迷惑呼による CDR の検索の設定

CAR 管理者だけが迷惑呼による CDR の検索機能を使用します。

この項では、迷惑呼を検索する方法について説明します。

### 手順

ステップ1 [CDR] > [Search] > [Malicious Calls] を選択します。

[CDR Search for Malicious calls] ウィンドウが表示されます。

- ステップ2 次のいずれかを実行します。
  - [Select Extension(s)] ボックスで、[Extension] フィールドに内線を入力し、[Add Extension] を クリックします。
    - ユーザの内線が [Selected Extension(s)] ボックスに表示されます。
  - ユーザの内線を検索するには、[Search Extension(s) based on User(s)] リンクをクリックし、姓または名の最初の何文字かを [First Name] フィールドや [Last Name] のフィールドの一方または両方に入力して、[Search] ボタンをクリックします。結果が表示されたら、レポートに含める結果の隣にある [Select] リンクをクリックします。ユーザに関連付けられている内線番号が、[Selected Extension(s)] ボックスに表示されます。[Close] ボタンをクリックします。

(注)

内線を削除するには、削除する内線を選択し、[Remove Extension(s)] をクリックします。 すべての内線を削除するには、[Remove All Extensions] をクリックします。

- ステップ3 CDR データを検索する期間の日付および時間の範囲を選択します。
- **ステップ4** [OK] をクリックします。

[CDR-CMR Search Results] ウィンドウが表示されます。検索結果が 100 レコードを超える場合は、 結果を切り捨てることを示すメッセージが表示されます。

- **ステップ5** CMR データを表示するには、[Others] ボタンをクリックします。CDR および CMR の両方のデー タ フィールドを表示するには、[View] ボタンをクリックします。
- **ステップ6** レポートを電子メール受信者にメールで送信するには、P.5-16の「レポートのメール送信」の手順 に従います。

### 追加情報

## 関連トピック

- CDR の検索の結果について(P.10-21)
- メディア情報 (P.10-22)
- CDR および CMR のダンプ テーブル (P.10-22)
- レポートのメール送信 (P.5-16)
- ユーザの内線による CDR の検索の設定 (P.8-2)
- ゲートウェイによる CDR の検索の設定 (P.8-3)
- コール終了原因による CDR の検索の設定(P.8-5)
- コール終了の詳細の表示 (P.8-6)
- コールの優先レベルによる CDR の検索の設定(P.8-7)
- 迷惑呼による CDR の検索の設定 (P.8-9)